## 発表者向け操作方法 – (1)アクセス

1. 大会当日ページのイベント名または「第〇室」をクリックするとWebブラウザで「ウェビナー登録」画面が開きます。

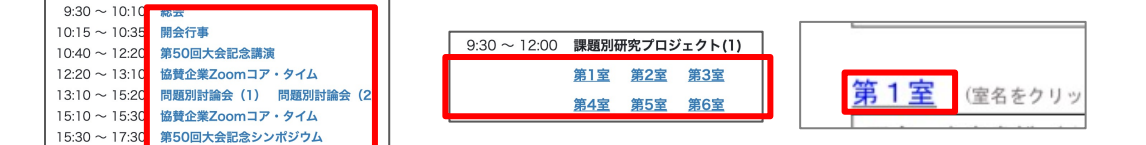

2. 姓名およびメールアドレス(Zoomアカウント)を 入力して「登録」ボタンをクリックしてください。

|                                       | ウェビナー登録                 |           |
|---------------------------------------|-------------------------|-----------|
| ピック リハーサル                             |                         |           |
|                                       |                         | I         |
| 刻 2021年6月18日 10:00 AM 大阪              | 机模、東京                   |           |
| 刻 2021年6月18日 10:00 AM 大阪.             | 札幌、東京                   | - ACH 199 |
| 刻 2021年6月18日 10:00 AM 大阪.             | 4.6. 建筑                 | 、 农业调会    |
| 劇 2021年6月18日 10:00 AM 大阪<br>名・<br>テスト | 4.編、重京<br>焼・<br>(テスト大郎) | "必须简单     |

3.「ウェビナー登録が完了しました」画面が表示されましたら、 「このURLをクリックして参加してください」のURLをクリックすると、 Zoomが起動してセッションに参加することができます。

「ウェビナー登録承認の保留中」と表示された場合は、 参加申込みが正しく受理されていない可能性がありますので、 大会当日ページの「当日問い合わせフォーム」からお知らせください。

|                                     | ウェビナー登録が完了しました                                                                                                    |
|-------------------------------------|----------------------------------------------------------------------------------------------------|
| トピック                                | ህለ ማኪ                                                                                                    |
| 時刻                                  | 2021年6月18日 10:00 AM 大阪、札幌、東京<br>著 カレンダーに追加=                                                                                                    |
| ウェビナー<br>ID                         | 848 2626 3848                                                                                                    |
| ウェビナー(<br>PC、Mac、iP                 | に参加するには<br>ad. iPhone、Androidデバイスから参加できます:                                                                                                    |
| このURLをク<br>tk=PZ10B7EI<br>AAAAAAAAA | リックして参加してください。https://uni2web.zoom.us/w/84826263848?<br>K9N-KNM-Ao2YtegdKc307KUH1KNmtyo_3FQ-DQAAAATwAoRKB2FU3NSWGZ2eFFhQZZZNV/DZ0rvdDB3AAAAAAAAAA<br>AAAAAAAsuu |
|                                     |                                                                                                    |

4.ウェビナー用Zoomが開きます。

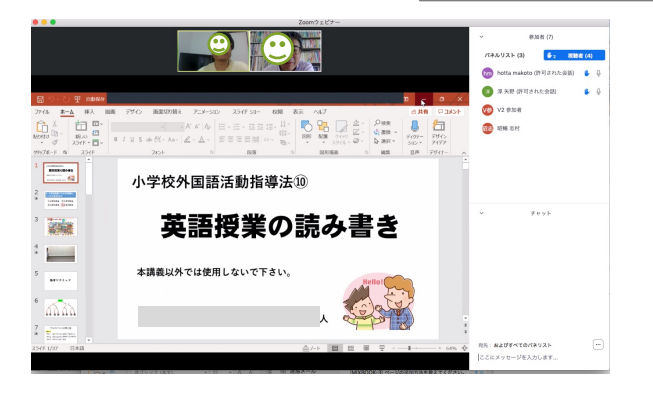

## 発表者向け操作方法 – (2)発表

1. 発表手前になりましたらZoomの左下にあるマイクとビデオのミュートを必ず解除してください。

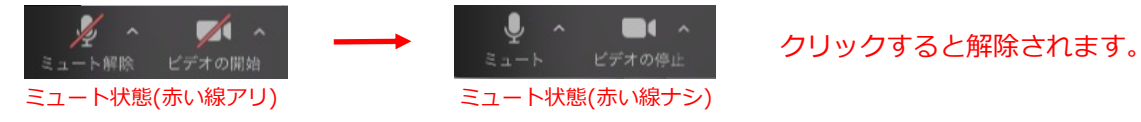

2. 司会者から指名されましたら、発表者の映像が一番大きく表示されますので、 Zoomの下にある「画面を共有」ボタンをクリックしてください。

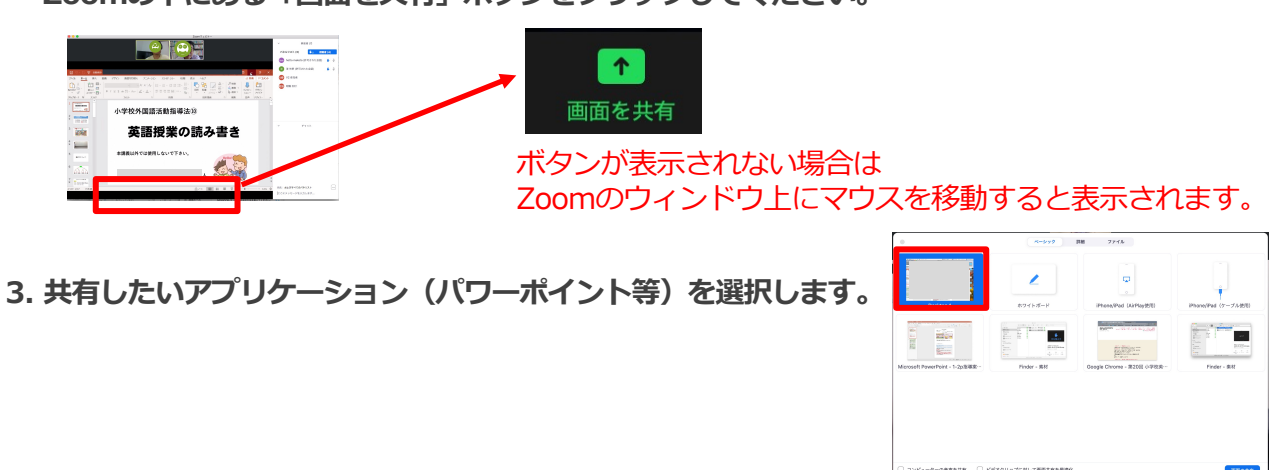

3. プレゼンに音声が含まれている場合は、左下の「コンピューターの音声を共有」にチェックをつけます。

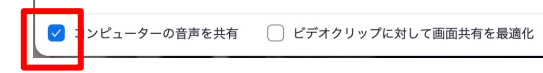

「ビデオクリック〜」にチェックをつけると プレゼン資料が潰れて表示されるのでチェックをつけないでください。

4. プレゼンが終わりましたらZoomのバーにある「共有の停止」をクリックしてください。

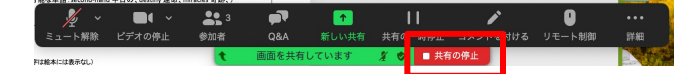

画面の端や奥に隠れている場合がありますのでご注意ください。

## 発表者向け操作方法-(3)質問に回答する

1. Zoomの画面下にあるQ&Aに数字が表示されます。

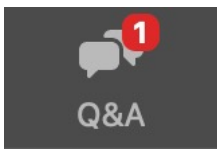

2. ボタンを押すと質問一覧フォームが開きますので、回答したい質問を選んで「ライブで回答」をクリックして、 口頭で回答してください。

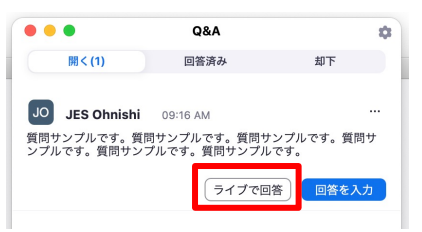

3. 回答が終わりましたら「完了」をクリックしてください。

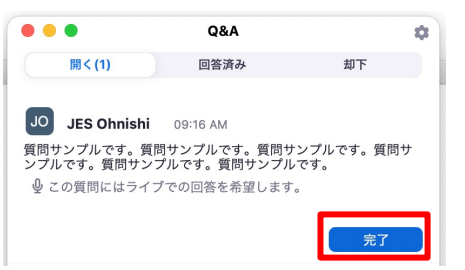

すべての質問に回答できない場合は、次の発表の際に未回答が混在してしまいますので、 2.と3.の操作を繰り返して、すべてを完了にしてください。